## 학생설계전공 신청 방법

\* 준비사항: '스누지니(snugenie.snu.ac.kr) > 마이페이지 > 설계전공하기'를 통해 사전 설계한 내역이 필요합니다.

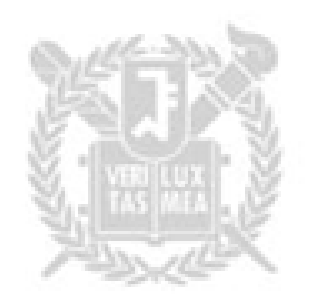

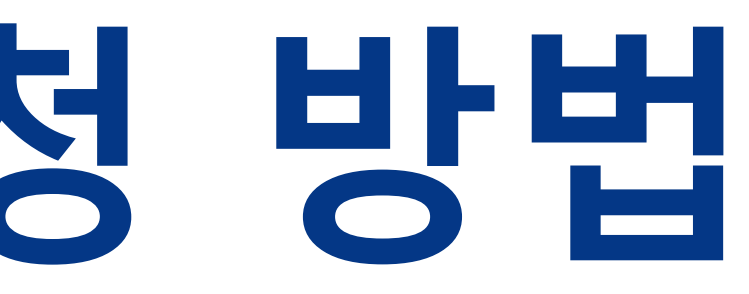

## ① mysnu>학생서비스>학적변동/다전공>신청>전공/과정신청>학생설계전공 신청 버튼 클릭 ② 스누지니 설계전공 연동하기 버튼 클릭

|                          | 학생서비스 > 학적변동/다전공 > 신청 > 전공/과정신청 |
|--------------------------|---------------------------------|
|                          | 학생설계전공신청 🕡 🔒 유의사항 도움말           |
| 학부생 🗸                    |                                 |
| 메뉴검색                     |                                 |
| 나의정보 >                   | 소속진행상태                          |
| 등록 >                     | 신청학년도 2022                      |
| 수업/성적 >                  | 과정 * 학사 ~                       |
| 장학 >                     | 전공명 *                           |
| 학적변동/다전공 >               | 전공영문명 *                         |
| ▣ 전공설계                   | 지도교수 *                          |
|                          | 학위종별 * 선택 ~                     |
| • 휴학/복학/자퇴/재입학           | 설계전공 교과과정 교과과정표 생성              |
| • 전과                     | 교과목 표준이수형태 교과목 표준이수형태 생성        |
| • 전공/과정신청<br>• 전공/과정취소신청 | 첨부파일 *                          |
| • 학적부기재사항정정              | <첨부파일 리스트>                      |

| 소속진행상태     |               |  |
|------------|---------------|--|
| 신청학년도      | 2022          |  |
| 과정 *       | 학사 ~          |  |
| 전공명 *      |               |  |
| 전공영문명 *    |               |  |
| 지도교수 *     |               |  |
| 학위종별 *     | 선택 ~          |  |
| 설계전공 교과과정  | 교과과정표 생성      |  |
| 교과목 표준이수형태 | 교과목 표준이수형태 생성 |  |
| 첨부파일 *     |               |  |
|            |               |  |
| <첨부파일 리스트> |               |  |

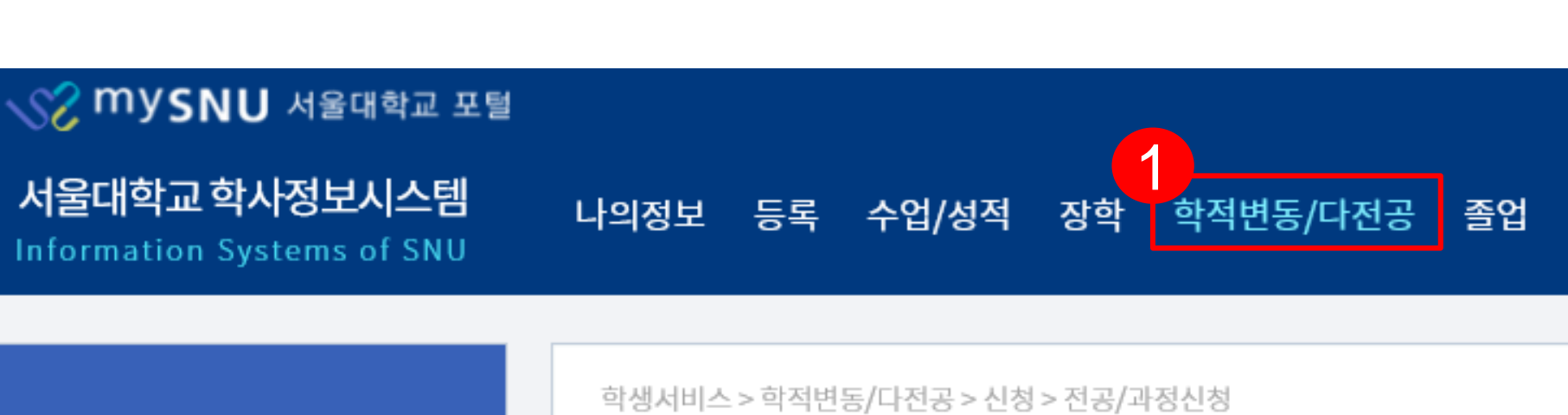

|              |             | 학술업       | !구 웹메일 | eTL | 정보광장 | 스누인지원 | 포털 바로가기 | 로그아웃     |
|--------------|-------------|-----------|--------|-----|------|-------|---------|----------|
| 교직/교육인증 대학생활 | 대외교류 증명/확인서 | 학생생활관 기초고 | 육 전문연  | 구요원 |      |       | ENGLISH | Site Map |

|         |      |         | 2              |      | 1     |    |      |     |
|---------|------|---------|----------------|------|-------|----|------|-----|
|         |      | < 이전화면  | 스누지니 설계전공 정보 연 | 년동하기 | 신청    | 신청 | 취소   |     |
| 신청진행상태  |      | 전공확정구분  |                |      |       |    |      |     |
| 신청학기    | 2학기  | 신청일자    | 2022-09-05     | 전    | 공구분 * |    | 학생설기 | 계전공 |
| 대학(원) * | 선택 ~ | 학과(부) * | ~              |      |       |    |      |     |

| 의견교수 * | Q |  |
|--------|---|--|
|        |   |  |

| 1 |     |
|---|-----|
|   | 첨부피 |
|   |     |
|   |     |

|  | and the second second sec |
|--|----------------------------------------------------------------------------------------------------|
|  | 60 - 10 Co                                                                                                    |
|  |                                                                                                    |
|  | 2235. HE H 2396                                                                                                    |
|  | 1740-184 July St.                                                                                                    |
|  |                                                                                                    |
|  | 322r00.5556/5.00mSX                                                                                                    |
|  | YEA HEREISTREET AND                                                                                                    |
|  | ALL RECEIPTERS AND                                                                                                    |
|  | St. JEFSELTEL, AP                                                                                                    |
|  |                                                                                                    |
|  | ALL Summer Control (Science)                                                                                                    |
|  | all the second second sec |

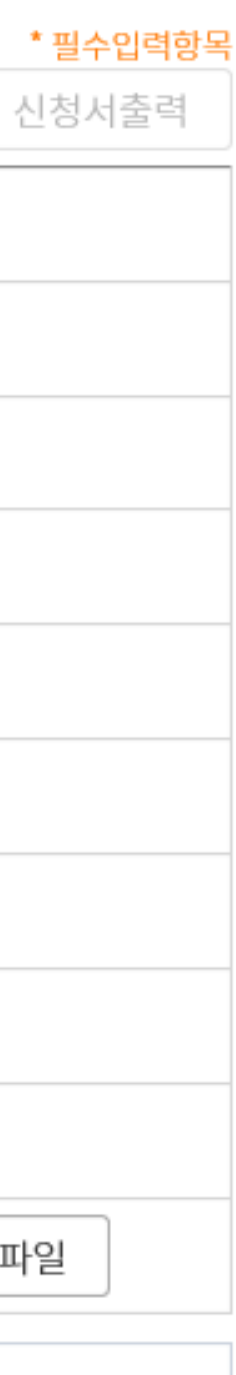

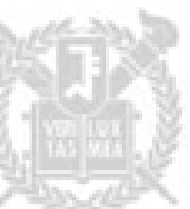

## ① 스누지니에 기존에 저장해둔 전공 목록 조회 ② 신청할 학생설계전공 클릭 및 완료 버튼 클릭

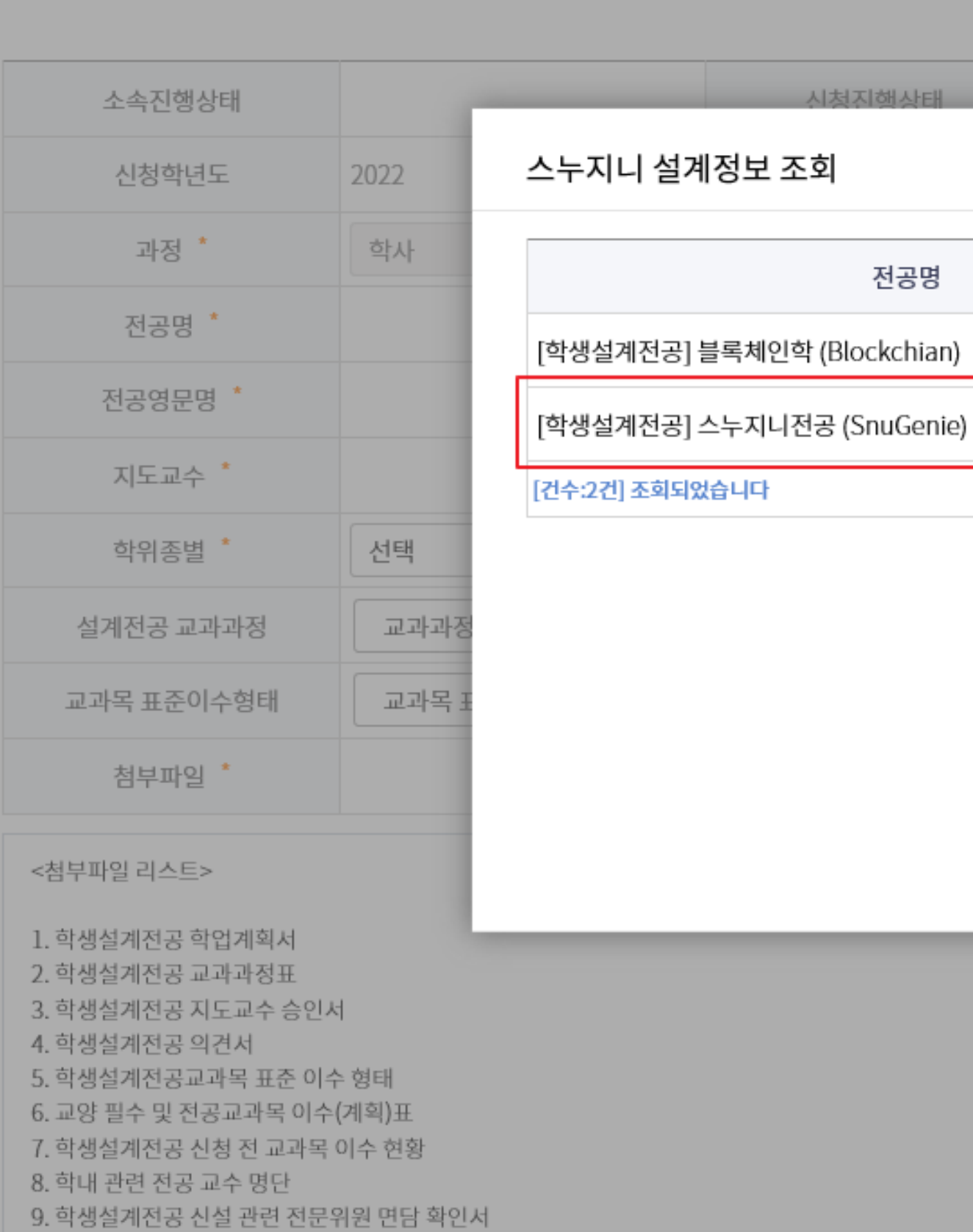

학생설계전공신청 🕕 유의사항 도움말

|                     |            |          |          |           |    |        | * 필: |
|---------------------|------------|----------|----------|-----------|----|--------|------|
|                     |            | < 이전화면   | 스누지니 설계전 | 고 정보 연동하기 | 신청 |        |      |
| 전공회                 | \<br>정구분   |          |          |           |    |        |      |
|                     |            | $\times$ |          | 전공구분      | •  | 학생설계전공 | 공    |
| 등록일                 | 최종수        | 정일       | ~        |           |    |        |      |
| 2021-05-11 16:10:13 | 2021-10-20 | 16:13:22 |          |           |    |        |      |
| 2021-09-27 14:03:34 | 2021-10-18 | 11:18:44 |          |           |    |        |      |
|                     |            |          |          |           |    |        |      |
|                     |            |          |          |           |    |        |      |
|                     | 완료         | 닫기       |          |           |    |        |      |
|                     |            |          |          |           |    |        |      |
|                     |            |          |          |           |    | Ĩ      | 첨부파일 |
|                     |            |          |          |           |    |        |      |
|                     |            | _        |          |           |    |        |      |

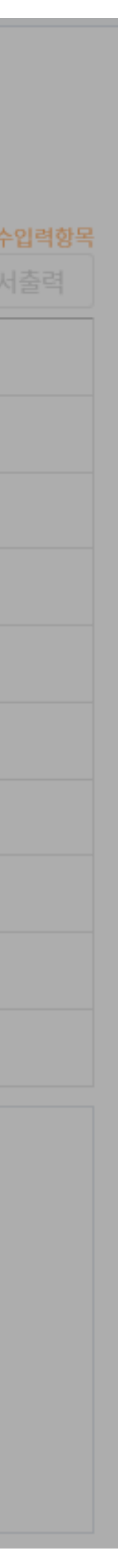

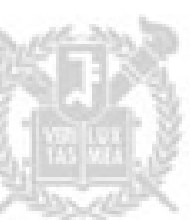

## ① 대학(원) 학과(부)는 자유전공학부로 설정 ② 현재 스누지니상 자문교수로 되어있는 분 입력 ③ 학위종별 선택

- 2. 학생설계전공 교과과정표 3. 학생설계전공 지도교수 승인서 4. 학생설계전공 의견서 5. 학생설계전공교과목 표준 이수 형태 6. 교양 필수 및 전공교과목 이수(계획)표 7. 학생설계전공 신청 전 교과목 이수 현황 8. 학내 관련 전공 교수 명단 9. 학생설계전공 신설 관련 전문위원 면담 확인서
- 1. 학생설계전공 학업계획서

<첨부파일 리스트>

| 소속진행상태     |                      | 신청진행상태  |        |
|------------|----------------------|---------|--------|
| 신청학년도      | 2022                 | 신청학기    | 1학기    |
| 과정 *       | 학사 ~                 | 대학(원) * | 자유전공학부 |
| 전공명 *      | 스누지니전공               |         |        |
| 전공영문명 *    | SnuGenie             |         | 2      |
| 지도교수 *     | 3                    | 의견교수 *  |        |
| 학위종별 *     | 선택                   |         |        |
| 설계전공 교과과정  | 공약사<br>이학사           |         |        |
| 교과목 표준이수형태 | 문약사<br>교과목 표준이수형태 생성 |         |        |
| 첨부파일 *     |                      |         |        |
|            |                      |         |        |

학생설계전공신청 🚺 🔒 유의사항 도움말

학생서비스 > 학적변동 > 신청 > 전공/과정신청

|   |         |            |          |            |    |       | * 필수입력항목 |
|---|---------|------------|----------|------------|----|-------|----------|
|   |         | < 이전화면     | 스누지니 설계전 | 년공 정보 연동하기 | 신청 | 신청취소  | 🖶 신청서출력  |
|   | 전공확정구분  |            |          |            |    |       |          |
|   | 신청일자    | 2021-10-22 |          | 전공구분       | •  | 학생설계전 | 공        |
| ~ | 학과(부) * | 자유전공학부     | ~        |            |    |       |          |
|   |         |            |          |            |    |       |          |
|   | _       |            |          |            |    |       |          |
| Q |         |            |          |            |    |       |          |
|   | 4       |            |          |            |    |       |          |
|   |         |            |          |            |    |       |          |
|   |         |            |          |            |    |       |          |
|   |         |            |          |            |    |       | 첨부파일     |
|   |         |            |          |            |    |       |          |
|   |         |            |          |            |    |       |          |
|   |         |            |          |            |    |       |          |
|   |         |            |          |            |    |       |          |
|   |         |            |          |            |    |       |          |
|   |         |            |          |            |    |       |          |

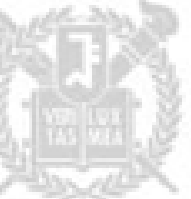

## ① 교과과정표 생성 버튼 클릭 ② 저장 버튼 클릭 ③ 경로지정 후 저장버튼 클릭 ※ 저장 후 엑셀을 실행하여 **"담당교수**" 항목과 "**기이수**" 여부 기입

🛃 다른 이름으로 저장

 $\sim$ 

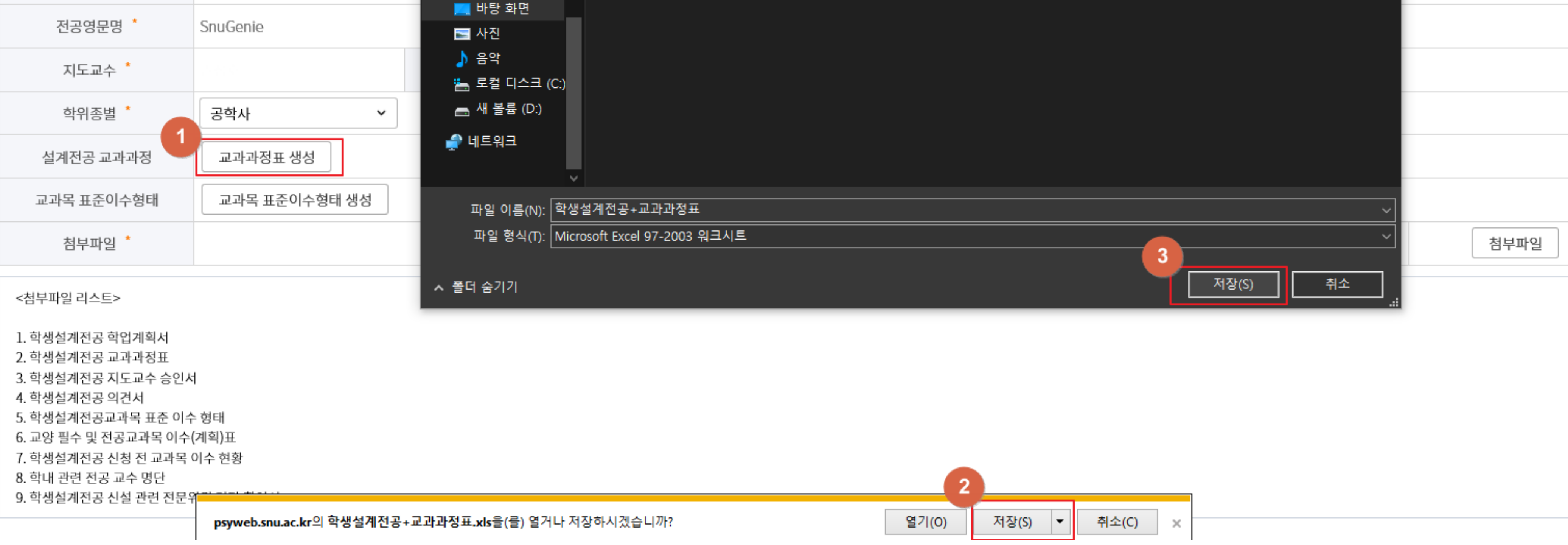

학생설계전공신청 🕕 유의사항 도움말

2022

학사

스누지니전공

학생서비스 > 학적변동 > 신청 > 전공/과정신청

소속진행상태

신청학년도

과정 📩

전공명 \*

| 🛃 다른 이름으로 저장                                                                                                    |                    |             |                  | ×             |        | * 필수  |
|----------------------------------------------------------------------------------------------------|--------------------|-------------|------------------|---------------|--------|-------|
| ← → ∽ ↑ <mark>·</mark> → 내 PC → 바탕 화면 → test                                                                                                    |                    | ~           | <b>ඊ</b> test 검색 | م             | 신청취소   | 🖶 신청서 |
| 구성 ▼ 새 폴더                                                                                                    |                    |             |                  | III 🕶 🥐       |        |       |
| ● 나 PC       ^       이름       ^         ③ 3D 개체       ● 다운로드       ●       ●         ● 다운로드       ●       중영상       ●         ● 당 화면       ●       ●         ● 사진       ●       ●         ● 사진       ●       ●         ● 사진       ●       ●         ● 사 볼륨 (D:)       ●       ● | 수정한 날짜<br>일치하는 항목이 | 유형<br>없습니다. | 크기               |               | 학생설계전공 | З<br> |
| <ul> <li>✔ 비트워크</li> <li>▼일 이름(N): 학생설계전공+교과과정표</li> <li>파일 형식(T): Microsoft Excel 97-2003 워크시트</li> </ul>                                                                                                    |                    |             | 3<br>对조比(s)      | <br>✓<br><br> | 1      | 첨부파일  |
| ▲ 출녀 숨기기<br>                                                                                                    |                    |             |                  |               |        |       |

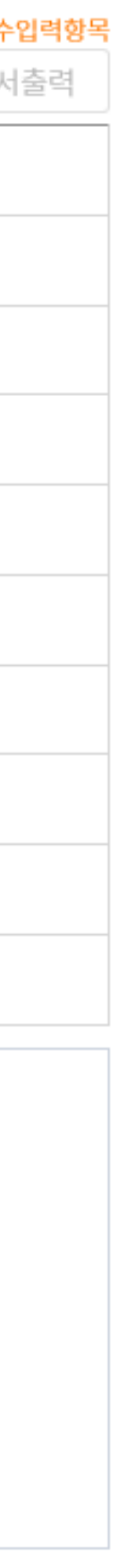

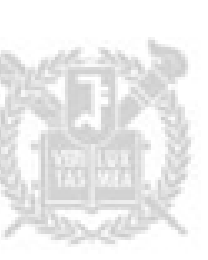

# 고과목 표준이수형태 생성 버튼 클릭 저장 버튼 클릭 경로지정 후 저장버튼 클릭 ※ 저장 후 엑셀을 실행하여 "<mark>우선순위"</mark> 기입

핸드폰번호 🏌

psyweb.snu.ac.kr의 학생설계전공교과목+표준이수형태.xls을(를) 열거나 저장하시겠습니까?

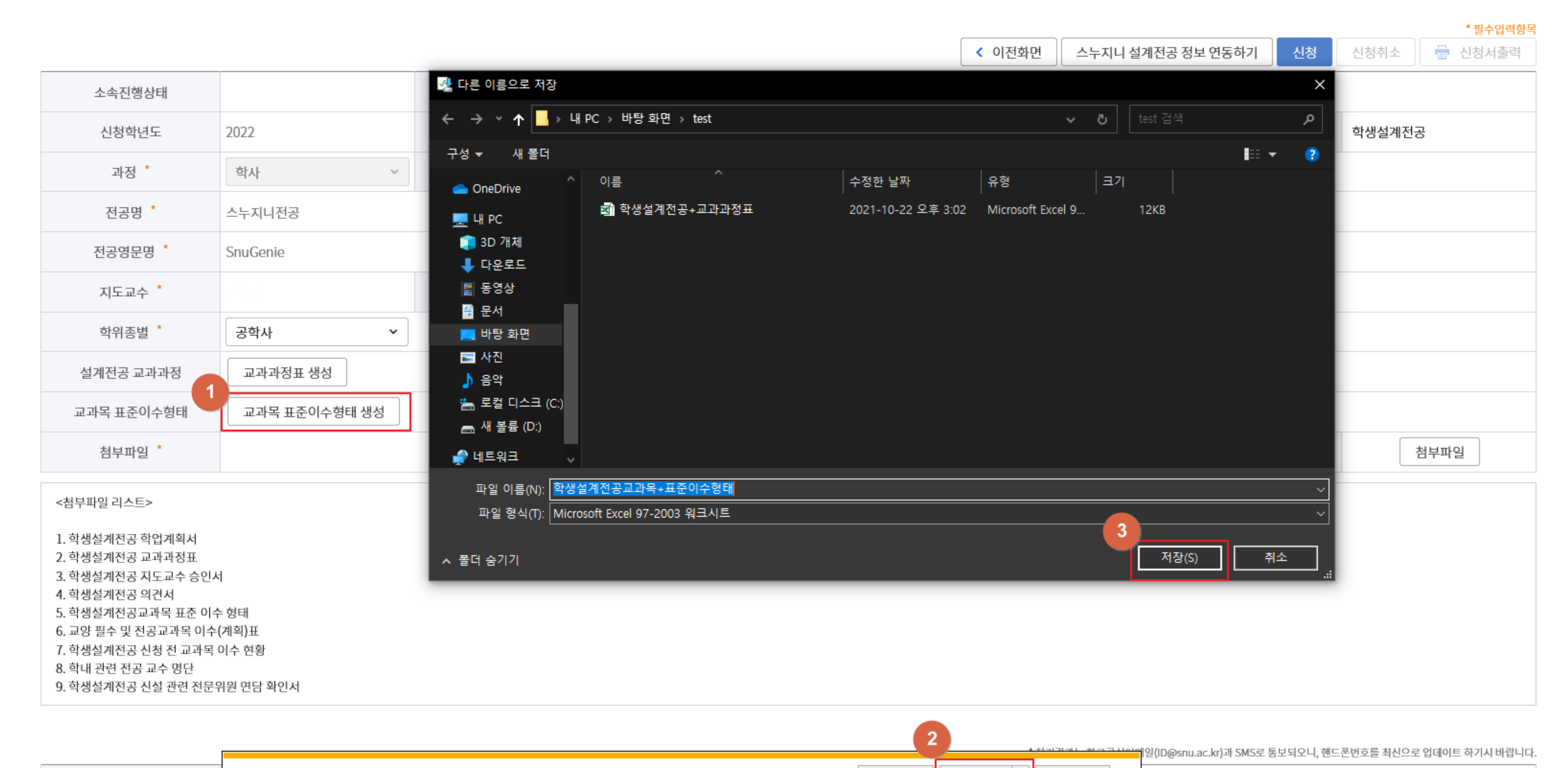

저장(S) ▼

취소(C) ×

열기(0)

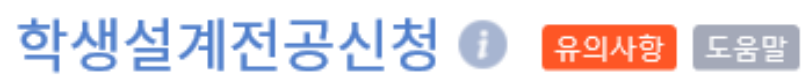

학생서비스 > 학적변동 > 신청 > 전공/과정신청

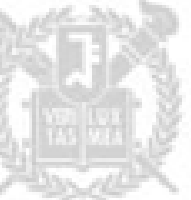

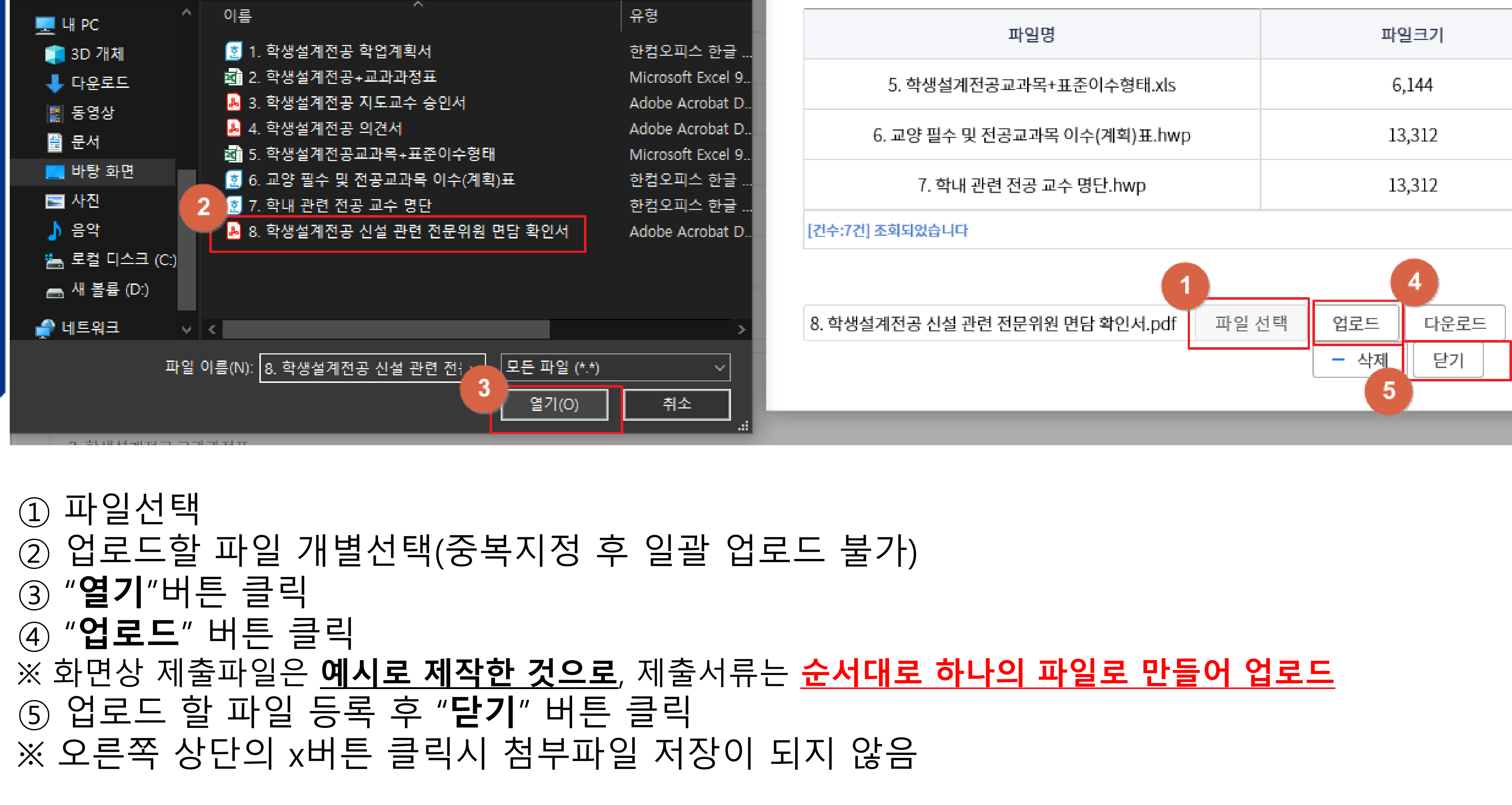

X

*م* 

2

122 **-**

test 검색

√ Ū

簄 업로드할 파일 선택

구성 ▼

새 폴더

- ≪ 바탕 화면 → test

## Attach File Manager

### 첨부파일 검색

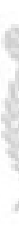

| $\times$ |
|----------|
|          |
|          |
| ^        |
|          |
| ~        |
|          |

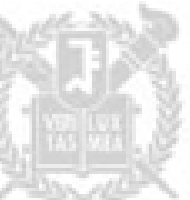

② 신청서 출력 ③ 본인 및 지도교수 서명(날인)된 신청서를 아래와 같이 메일 송부 - 메일제목: '<학생설계전공 신청 2000-00000(학번) 홍길동>'양식으로 기재 - 메일주소: <u>choieun@snu.ac.kr</u>

① 신청내역 확인 후 "신청" 버튼 클릭

- 9. 학생설계전공 신설 관련 전문위원 면담 확인서
- 8. 학내 관련 전공 교수 명단
- 학생들에 한당 한영 한 표패적 학

|                                                                                                    |                                      |         |          |         |            | < 이전화면 스누지니 설계전공 정보 연동하기 신청 |        | 청 신청취소 | 🖶 신청서출력 |
|----------------------------------------------------------------------------------------------------|--------------------------------------|---------|----------|---------|------------|-----------------------------|--------|--------|---------|
| 소속진행상태                                                                                                    |                                      | 신청진행상태  |          | 전공확정구분  |            |                             |        |        |         |
| 신청학년도                                                                                                    | 2022                                 | 신청학기    | 1학기      | 신청일자    | 2021-10-22 |                             | 전공구분 * | 학생설계전  | 공       |
| 과정 *                                                                                                    | 학사 ~                                 | 대학(원) * | 자유전공학부 🗸 | 학과(부) * | 자유전공학부     | ~                           |        |        |         |
| 전공명 *                                                                                                    | 스누지니전공                               |         |          |         |            |                             |        |        |         |
| 전공영문명 *                                                                                                    | SnuGenie                             |         |          |         |            |                             |        |        |         |
| 지도교수 *                                                                                                    |                                      | 의견교수 *  | Q        |         |            |                             |        |        |         |
| 학위종별 *                                                                                                    | 공학사 🗸                                |         |          |         |            |                             |        |        |         |
| 설계전공 교과과정                                                                                                    | 교과과정표 생성                             |         |          |         |            |                             |        |        |         |
| 교과목 표준이수형태                                                                                                    | 교과목 표준이수형태 생성                        |         |          |         |            |                             |        |        |         |
| 첨부파일 *                                                                                                    | 1. 학생설계전공 학업계획서.hwp 외 7건 (1056.45KB) |         |          |         |            |                             |        |        | 첨부파일    |
| <첨부파일 리스트>                                                                                                    |                                      |         |          |         |            |                             |        |        |         |
| 1. 학생설계전공 학업계획서<br>2. 학생설계전공 교과과정표<br>3. 학생설계전공 지도교수 승인서<br>4. 학생설계전공 의견서<br>5. 학생설계전공교과목 표준 이수 형태<br>6. 교양 필수 및 전공교과목 이수 (계획)표<br>7. 학생설계전공 신철 전 교과목 이수 현황 |                                      |         |          |         |            |                             |        |        |         |

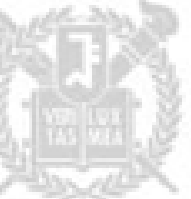